Self-registered steps to be a supplier of Cooperative bank of Oromia supplier list on SAP ARIBA SYSTEM • Access the link from Cooperative bank of Oromia website or use the following Link:

<u>https://coopbankoromia.sourcing3.ariba.com/ad/selfRegistration</u>

• Click on the link of self registered supplier filling necessary information, careful on email address and submit.

| ← → C S3.ariba.com/Sourcing/Main/aw?awh=r&awssk=EBNsAC7JJCBsvJ                                                                                                    | 9E&realm=coopbankoromia&dard=1                                                                                                    | د 🛧 🖸 🛃 ا     |
|----------------------------------------------------------------------------------------------------|----------------------------------------------------------------------------------------------------|---------------|
| Jump to Content                                                                                                    |                                                                                                    | Í             |
| Eccoperative and the second second se |                                                                                                    | •             |
| Supplier self-registration request form                                                                                                    |                                                                                                    |               |
|                                                                                                    |                                                                                                    |               |
| ✓ 1 Supplier information                                                                                                    |                                                                                                    |               |
| 1.1 Company's name *                                                                                                    | xxxxx Company                                                                                                    |               |
| 1.2 Contact name *                                                                                                    | 2<br>XXXXX                                                                                                    |               |
| 1.3 Contact Last Name *                                                                                                    | A CONTRACT OF CONTRACT OF CONTRACT. |               |
| 1.4 E-mail address *                                                                                                    | 4<br>xxxxxx@gmail.com                                                                                                    |               |
|                                                                                                    |                                                                                                    | 6             |
|                                                                                                    |                                                                                                    | Submit Cancel |
|                                                                                                    |                                                                                                    |               |

• Received email from Ariba in promotion interact, on email put on registration

| •  |                 |                              |                                  |                                                                   |                                                     |   |       |  |
|----|-----------------|------------------------------|----------------------------------|-------------------------------------------------------------------|-----------------------------------------------------|---|-------|--|
| Ξ  | M Gmail         | <b>Q</b> Search mail         |                                  | އ                                                                 | ?                                                   | ٢ | ***   |  |
| 1  | □• C :          |                              |                                  |                                                                   | 1–50 of 103                                         | ( | >     |  |
| •  | Primary         | Promotions                   | a) Social                        |                                                                   |                                                     |   |       |  |
| \$ | 🗌 🕁 aribasystem | Invitation: Register to becc | ome a supplier with coopbankoron | nia-TEST - Register as a supplier with coopbankoromia-TEST Hello! | COOP has invited you to register to become a suppli |   | 10:50 |  |
|    |                 |                              |                                  |                                                                   |                                                     |   |       |  |

### • Opened sent email from Ariba and press button click here

| -            | M Invitation: Register to becom              | e a X +                                                                                                    | $=$ $\overline{}$ 1920x1080                                                              | Display I  | EC .               |              | 1.8  |      | Ð  |
|--------------|----------------------------------------------|----------------------------------------------------------------------------------------------------|------------------------------------------------------------------------------------------|------------|--------------------|--------------|------|------|----|
| $\leftarrow$ | $\rightarrow$ C                              | ଠ ြ ଙ୍କ https://mail.google.com/mail/u/2/#inbox/FMfcgzQVxbqKWQqmgmBsTvJPmKlbtpdJ                                                                                                    | 909                                                                                      | ۵<br>۲     | $\bigtriangledown$ | $\checkmark$ | ۲    | 8    | பி |
| ⊕ F          | TTP 附 Inbox - johnbesha7@                    | 😌 Curriculum Training D 🚯 FOOTBALL 💶 YouTube 🔜 Logon PRODUCTION 📨 Ariba Spend Manage 🛁 QUALITY SERVER                                                                                                    |                                                                                          |            |                    |              |      |      |    |
| =            | : 附 Gmail                                    | Q Search mail                                                                                                    |                                                                                          |            |                    | ?            | ) (6 |      |    |
| 0            | Compose                                      |                                                                                                    |                                                                                          |            |                    | 1 of 103     | <    | >    |    |
|              | Inbox 42                                     | Invitation: Register to become a supplier with coopbankoromia-TEST Inter ×                                                                                                    |                                                                                          |            |                    |              | Ę    | \$ C | 3  |
|              | Starred<br>Snoozed<br>Sent<br>Drafts<br>More | aribasystem <s4system-prod3+coopbankoromia-t.doc1187186154@ansmtp.ariba.com><br/>to me ▼<br/>SAP Ariba</s4system-prod3+coopbankoromia-t.doc1187186154@ansmtp.ariba.com>                                                                                                    |                                                                                          | 10:50 (2 r | ninutes ago)       | ☆ ()         | €) ← | . 1  |    |
| La           | bels +                                       |                                                                                                    |                                                                                          |            |                    |              |      |      |    |
|              |                                              | Register as a supplier with coopbankoromia-TEST                                                                                                    |                                                                                          |            |                    |              |      |      |    |
|              |                                              | Hello!<br>COOP has invited you to register to become a supplier with coopba<br>creating an account with Ariba Network. It's free.<br>coopbankoromia-TEST uses Ariba Network to manage its sourcing a<br>and to collaborate with suppliers. If HJK Trading already has an acc<br>in with your username and password.<br>Click Here to create account now | ankoromia-TEST. Start by<br>and procurement activities<br>count with Ariba Network, sign |            |                    |              |      |      |    |

## • Click on Create an account

Benefits of a business relationship on SAP Business Network

#### 1. Digitalize your business

Collaborate with your customer on the same secure network, while improving efficiency with paperless processes

### 2. Ensure sustainability and compliance

Keep your business information up to date, share certifications, and assessments with customers

#### 3. Simplify the sales cycle Participate in Sourcing events and e-auctions

#### 4. Explore new business opportunities

Find leads from buyers searching for your services and products to keep their supply chain running

#### Learn more

**Cooperative Bank of Oromia - TEST** 

Connect with Cooperative Bank of Oromia - TEST on SAP Business Network to collaborate.

#### Invited by coopbankoromia-TEST

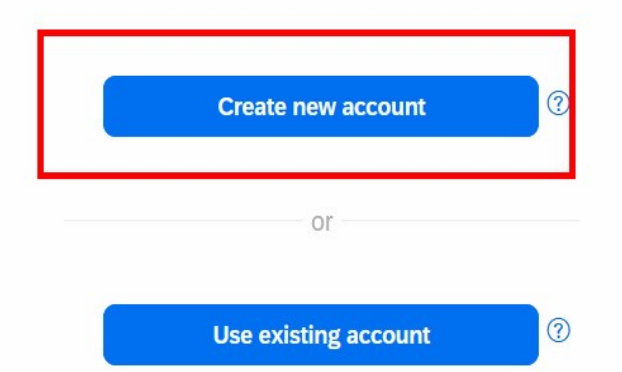

Not sure whether your company already has an account? Search for your company

### • Fill necessary information, tick use email as user name

| $\leftarrow \   \rightarrow$ | C A = or https://portal.us.bn.cloud.arib                                                              | a.com/onboarding/portal/register                                                                                                    | 67% 🖒 | ତ : େମ୍ବା = |
|------------------------------|----------------------------------------------------------------------------------------------------|----------------------------------------------------------------------------------------------------|-------|-------------|
| 1                            | 3. Simplify the sales cycle                                                                           | Bonsare PLC                                                                                                    |       |             |
| 1                            | 4. Explore new business opportunities                                                                 | 1 Country/Region *<br>Ethiopia [ ETH ]                                                                                                    |       |             |
|                              | Find leads from buyers searching for your services and<br>products to keep their supply chain running | 2 Address line 1 *                                                                                                    |       |             |
| -                            | Learn more                                                                                            | Address line 2                                                                                                    |       |             |
| dr.                          |                                                                                                    | 3 Cty *                                                                                                    |       |             |
| - Cr                         |                                                                                                    | xxx<br>State                                                                                                    |       |             |
| -                            |                                                                                                    | Addis Ababa [ ET-AA ]                                                                                                    |       |             |
|                              |                                                                                                    | Administrator account information (2)                                                                                                    |       |             |
|                              |                                                                                                    | First name * Last name * bonsare kuma                                                                                                    |       |             |
|                              |                                                                                                    | Email *<br>beshadadi2023@gmail.com                                                                                                    |       |             |
|                              |                                                                                                    | Use my email as my username                                                                                                    |       |             |
|                              |                                                                                                    |                                                                                                    |       |             |
|                              |                                                                                                    | I have read and agree with the terms of Ose.     I hereby agree that SAP Business Network will make     parts of my Personal Data (as defined in the Privacy     Statement) accessible to other users and the public     based on my role within the SAP Business Network and |       |             |
|                              |                                                                                                    | the applicable profile visibility settings.<br>Please see the Privacy Statement to learn how we process<br>personal data.                                                                                                    |       |             |
|                              |                                                                                                    | Create account                                                                                                    |       |             |
|                              |                                                                                                    |                                                                                                    |       |             |

# • Back to Gmail inbox and click on **confirm** your email

| $\leftarrow \rightarrow C$                    | https://mail.google.com/mail/u/3/#inbox/FMfcgzQXKWkqRdqmwmlRbdVKbrjdMCJG                                                       |         |                    | ♥ (2)                                  | ර = |
|-----------------------------------------------|----------------------------------------------------------------------------------------------------|---------|--------------------|----------------------------------------|-----|
| 😑 附 Gmail                                     | Q Search mail                                                                                                    | 幸       | ?                  | ;;;;;;;;;;;;;;;;;;;;;;;;;;;;;;;;;;;;;; | В   |
| Compose                                       |                                                                                                    |         | 1 of 133           | < >                                    | 31  |
| Inbox 44                                      | Action Required: Confirm your email Inbox ×                                                                                    |         |                    | 8 C                                    |     |
| <ul><li>☆ Starred</li><li>③ Snoozed</li></ul> | Ariba Commerce Cloud <ordersender-prod@ansmtp.ariba.com><br/>to me •</ordersender-prod@ansmtp.ariba.com>                       | 16:40 ( | (1 minute ago) 🛧 🙄 | ← :                                    | Ø   |
| <ul><li>Sent</li><li>Drafts</li></ul>         | SAP Business Network                                                                                                    |         |                    |                                        | *   |
| <ul> <li>✓ More</li> </ul>                    | Confirm your email                                                                                                    |         |                    |                                        | +   |
| Labels +                                      | Dear Amare,                                                                                                    |         |                    |                                        |     |
|                                               | Thank you for joining SAP Business Network. To finish signing up, you just need confirm that we have the correct email.        | 0       |                    |                                        |     |
|                                               | Confirm email                                                                                                    |         |                    |                                        |     |
|                                               | Link expires: Monday, Dec 09, 2024, 05:40 AM PST                                                                               |         |                    |                                        |     |
|                                               | If the link expired, login to proposals.seller.ariba.com and click "Resend". You will then receive another confirmation email. |         |                    |                                        | >   |
|                                               | If you are unable to access the page, copy the link below and paste it into your web browser:                                  |         |                    |                                        |     |

## • Fill product category and Country, click submit

 $\leftarrow \ \rightarrow \ C$ 

○ 合 ब https://service.ariba.com/Sourcing.aw/109582009/aw?awh=r&awssk=JgzBPvuy&dard=1#b0

90%

② ④ 台 目

#### Almost done! We just need a little bit more information. Please provide the information below and you will be discovered by more customers looking for companies like yours. Product and Service Categories Enter Product and Service Categories Add or Browse Materials testing X Ship-to or Service Locations Enter Ship-to or Service Location Add or Browse Ādīs Ābaba - Ethiopia X Submit Remind me later Don't show this to me again

• After create Ariba Account click on Supplier registration questioner to attach necessary documents

| $\leftarrow$ | $\rightarrow$ | C                             | O A ≅ https      | s://service.ariba.com               | /Sourcing.aw                       | /109582009/aw?awh=r&awssk=                                                                  | JgzBPvuy                                                     | 90%                         |                         | $\bigtriangledown$                  | ۲     | பி  | Ш |
|--------------|---------------|-------------------------------|------------------|-------------------------------------|------------------------------------|---------------------------------------------------------------------------------------------|--------------------------------------------------------------|-----------------------------|-------------------------|-------------------------------------|-------|-----|---|
|              | SAP           | Ariba Proposals and           | Questionnaires - | Standard Account                    | Get enterp                         | rise account                                                                                |                                                              |                             | Ę                       | ()                                  | 2     | вк  |   |
|              | <b>COO</b>    | PBANKOROMIA                   |                  |                                     |                                    |                                                                                             |                                                              |                             |                         |                                     |       |     |   |
|              | Т             | here are no matched postings. |                  | Welcome to the<br>Ariba, Inc. admin | Ariba Spend N<br>nisters this site | <b>Aanagement</b> site. This site assists in id<br>in an effort to ensure market integrity. | dentifying world class suppliers who are market leaders in a | quality, service, and cost. | k of Oromia Baankii Hoj | <b>ii Gamtaa</b><br>ጉ <i>ሥራ</i> ባንክ | Oromi | yaa |   |
|              |               |                               |                  | Home                                |                                    |                                                                                             |                                                              |                             |                         |                                     |       |     |   |
|              |               |                               |                  | Events                              |                                    |                                                                                             |                                                              |                             |                         |                                     |       |     |   |
|              |               |                               |                  | Title                               | ID                                 | End Time ↓                                                                                  | Event Type                                                   | Participated                |                         |                                     |       |     |   |
|              |               |                               |                  |                                     |                                    |                                                                                             | No items                                                     |                             |                         |                                     |       |     |   |
|              |               |                               |                  | Registration Qu                     | estionnaire                        | 25                                                                                          |                                                              |                             |                         |                                     |       |     |   |
|              |               |                               |                  | Title                               |                                    |                                                                                             | ID                                                           | End Time 👃                  |                         | Status                              |       |     |   |
|              |               |                               |                  | ▼ Status: Open                      | (1)                                |                                                                                             |                                                              |                             |                         |                                     |       |     |   |
|              |               |                               |                  | Supplier registration               | n questionnaire                    |                                                                                             | Doc1385282310                                                | 1/8/2025 3:13 PM            |                         | Invited                             |       |     |   |
|              |               |                               |                  | Qualification Q                     | uestionnair                        | es                                                                                          | -                                                            |                             |                         |                                     |       | =   |   |
|              |               |                               |                  | Title                               | ID                                 | End Time ↓                                                                                  | Commodity                                                    | Regions                     | Status                  |                                     |       |     |   |
|              |               |                               |                  |                                     |                                    |                                                                                             | No items                                                     |                             |                         |                                     |       |     |   |
|              |               |                               |                  | Questionnaires                      |                                    |                                                                                             |                                                              |                             |                         |                                     |       |     |   |
|              |               |                               |                  | Title                               | ID                                 | End Time ↓                                                                                  | Commodity                                                    | Regions                     | Status                  |                                     |       |     |   |
|              |               |                               |                  |                                     | No items                           |                                                                                             |                                                              |                             |                         |                                     |       |     |   |
|              |               |                               |                  | Certificates                        |                                    |                                                                                             |                                                              |                             |                         |                                     |       |     |   |

### • Attach necessary documents and submit entire response

| Console                                                              | Doctro120021 - Sabbiet teRpitation daestionnalie                                             | 💛 29 days 23:53:25                                                     |
|----------------------------------------------------------------------|----------------------------------------------------------------------------------------------|------------------------------------------------------------------------|
| Event Messages<br>Event Details<br>Response History<br>Response Team | All Content Name 1                                                                           |                                                                        |
| E und Cardenda                                                       | • 1 чепета заррает маа                                                                       | •                                                                      |
| Event Contents                                                       | 1.1 Name of the Company (Fiscal Name)                                                        | Supplier test 1                                                        |
| All Content                                                          | 1.2 TIN (Tax Identification Number)                                                          | Country/Region: (no value)                                             |
| 1 General Supplier<br>Data                                           | 1.3 TIN Certificate                                                                          | *Attach a file                                                         |
| 2 Bank Information<br>Data                                           |                                                                                              | Street:     House Number:                                              |
|                                                                      |                                                                                              | Zone/ Sub-city:                                                        |
|                                                                      | 1.4 Address                                                                                  | Avenue:                                                                |
|                                                                      | T-4 MORCP3                                                                                   | Local Region:                                                          |
|                                                                      |                                                                                              | Postal Code: O City: *                                                 |
|                                                                      |                                                                                              | Country/Region: (no value) v O State/Province/Region: * (no value) v O |
|                                                                      | 1.5 Phone number                                                                             | * +251.xxxxxxxxxxx                                                     |
|                                                                      | 1.6 Contact person name                                                                      | * Lamessa                                                              |
|                                                                      | 1.7 Contact person last Name                                                                 | * Abera                                                                |
|                                                                      | 1.8 E-mail address                                                                           | beshars2023@gmail.com                                                  |
|                                                                      | 1.9 Legal entity                                                                             | * Partnership V                                                        |
|                                                                      | 1.10 Trade Licence                                                                           | Attach a file                                                          |
|                                                                      | 1.11 Power of attorney letter ( If there is a legaly delegated running the business )        | Attach a file Optional                                                 |
|                                                                      | 2 Bank Information Data     Add Bank Information Data (0)     (*) indicates a required field |                                                                        |
| . Y                                                                  |                                                                                              |                                                                        |
|                                                                      | Submit Entire Response         Save draft         Compose Message         Excel Import       |                                                                        |

After Coop Bank check your Request then approve and become a supplier in ARIBA system

- After Coop Bank check your submission then approve and become a supplier in Cooperative Bank of Oromia supplier list of ARIBA system
- Please don't hesitate to question any clarification contact on johnbesha7@gmail.com/+251913908003